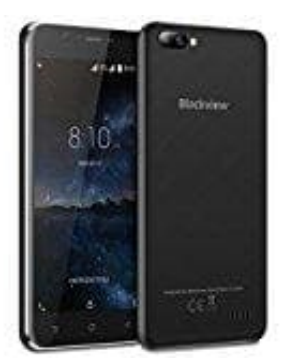

**Blackview A7** 

Mobile Daten aktivieren oder deaktivieren

- 1. Öffnet die **Einstellungen**.
- 2. Anschließend tippt ihr auf Datennutzung.

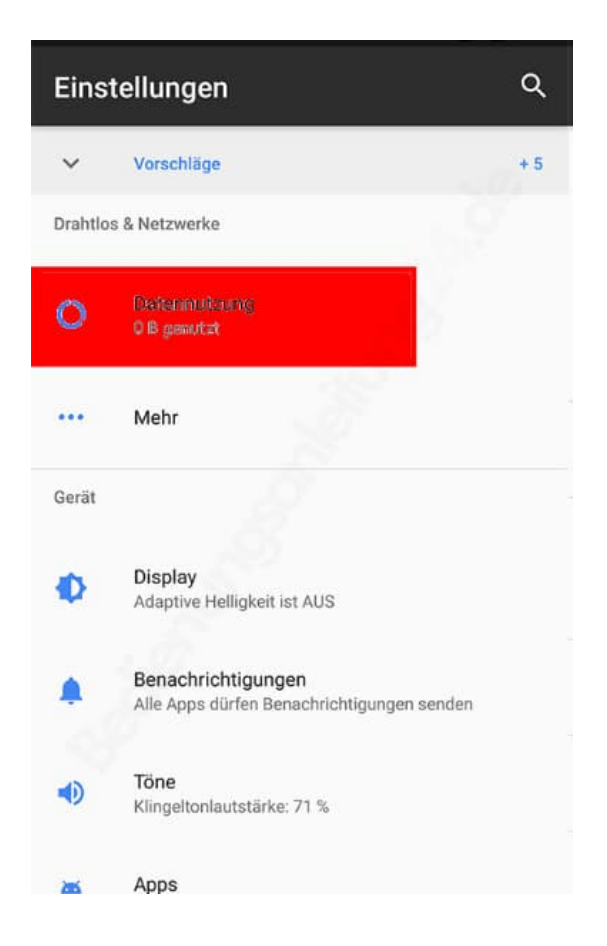

3. Hier findet ihr den Punkt **Mobilfunktdaten**. Aktiviert (oder deaktiviert) diesen Schalter.

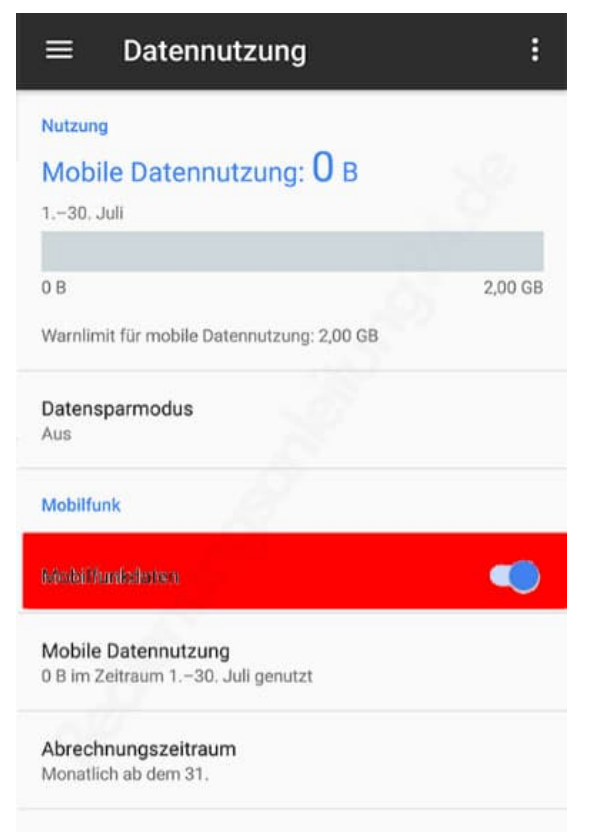

WLAN